GUIDA TECNICA OFFERTA FORMATIVA PUBBLICA NEI CONTRATTI DI APPRENDISTATO PROFESSIONALIZZANTE (All. B Dgr 609 del 12.7.2012 e D.D. 2779 del 15.7.2013 )

# Sommario

| Lato back-off | fice: Amministrazioni Provinciali                                     |                           | 4      |
|---------------|-----------------------------------------------------------------------|---------------------------|--------|
| Selezione     | agenzia formativa accreditata                                         |                           | 5      |
| Al primo a    | iccesso e per ciascuna Area territoriale di cui si compone il territo | rio, l'Amministrazione pr | ovin-  |
| ciale deve    | inserire nell'applicazione le agenzie formative (soggetti attuatori   | ) che hanno presentato i  | l pro- |
| getto risul   | tato vincitore, come individuate dal DD 1470/2013                     |                           | 5      |
|               | Primo sten                                                            | 5                         |        |
|               | Secondo step                                                          | 5                         |        |
|               | Terzo sten                                                            | 5                         |        |
| Gestione i    | nvio comunicazioni                                                    |                           | 7      |
|               |                                                                       |                           | 7      |
| Gestione r    | nodello Comunicazione sulla Formazione tipo 1A                        |                           | 8      |
|               | Primo stan                                                            | 0                         |        |
|               | Sacanda stan                                                          | 0<br>Q                    |        |
|               | Terro stop                                                            | 0<br>0                    |        |
|               | Duorto stor                                                           | ð<br>o                    |        |
|               | Quarto step                                                           | ð                         |        |
|               | Quinto step                                                           | 9                         | 10     |
| Gestione r    | modello Comunicazione sulla Formazione tipo 18                        |                           | 10     |
| Gestione p    | oatto formativo integrato                                             |                           | 12     |
|               | Primo step                                                            | 12                        |        |
|               | Secondo step                                                          | 12                        |        |
|               | Terzo step                                                            | 12                        |        |
|               | Quarto step                                                           | 12                        |        |
|               | Quinto step                                                           | 12                        |        |
|               | Sesto step.                                                           | 13                        |        |
|               | Settimo step                                                          | 13                        |        |
| Lato front-en | nd, Operatori: aziende e soggetti attuatori                           |                           | 14     |
| Utente azi    | enda o consulente del lavoro                                          |                           | 17     |
| Scel          | ta del modello                                                        |                           | 17     |
| Mod           | lello 1A                                                              |                           | 18     |
|               | Primo step                                                            | 18                        |        |
|               | Secondo step                                                          |                           |        |
|               | Terzo step                                                            |                           |        |
|               | Quarto step                                                           |                           |        |
| Mod           | lello 1B                                                              |                           | 19     |
|               | Primo step                                                            | 19                        |        |
|               | Secondo step                                                          |                           |        |
|               | Terzo step.                                                           |                           |        |
|               | Ouarto step                                                           |                           |        |
| Utente so     | ggetto attuatore (Agenzia Formativa)                                  |                           | 19     |
| Patte         | o formativo Integrato                                                 |                           | 20     |
| 1 400         | Primo step                                                            | 21                        |        |
|               | Secondo step                                                          |                           |        |
|               |                                                                       |                           |        |

| Terzo step  | 21 |
|-------------|----|
| Quarto step | 21 |
| Quarto step | 21 |
|             |    |

# Lato back-office: Amministrazioni Provinciali

All'interno dell'ambiente Idol, dopo aver effettuato l'operazione di login, si accede alla schermata relativa al back-office dell'applicazione (Figura 1).

A partire da essa, cliccando sull'icona "Apprendistato Professionalizzante", si è indirizzati alla pagina principale di gestione dell'offerta formativa pubblica nell'apprendistato professionalizzante, mentre cliccando sull'icona "Aziende", si è indirizzati alla pagina principale di "Gestione Aziende".

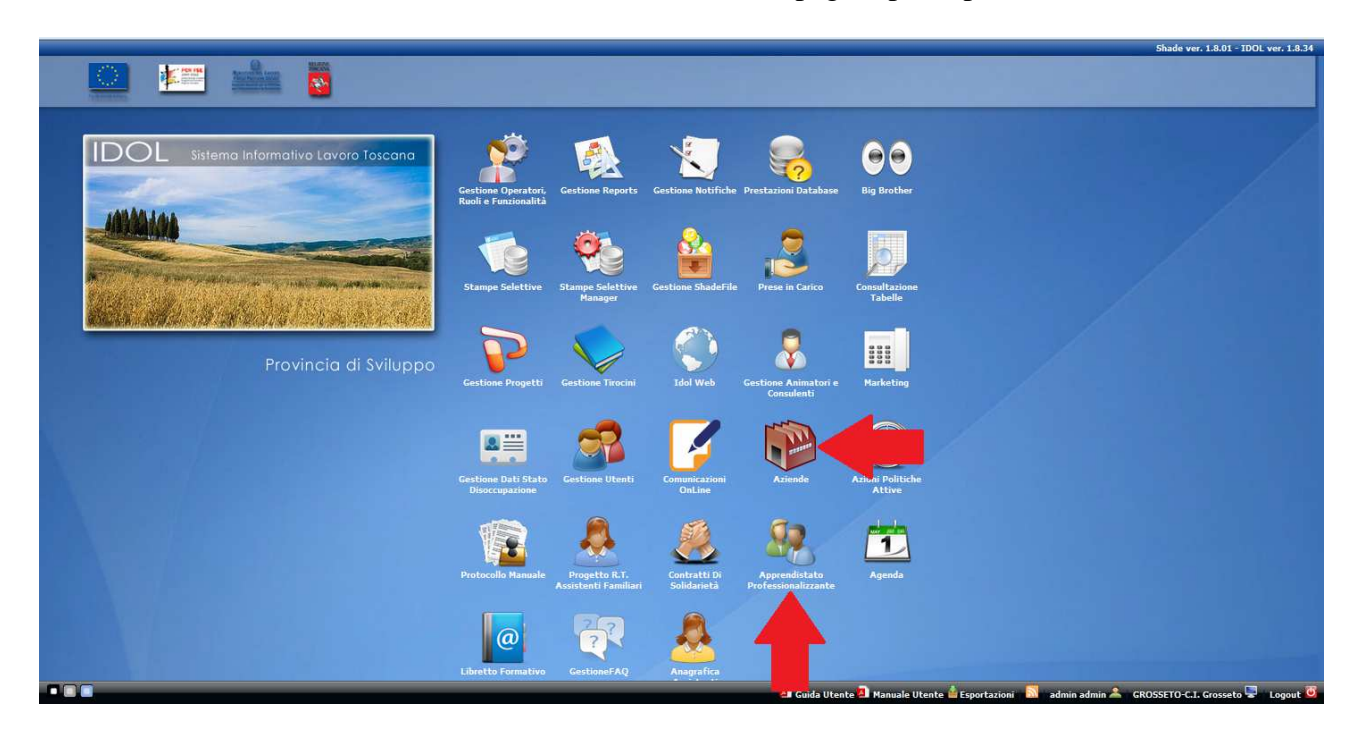

Figura 1

# Selezione agenzia formativa accreditata

Al primo accesso e per ciascuna Area territoriale di cui si compone il territorio, l'Amministrazione provinciale deve inserire nell'applicazione le agenzie formative (soggetti attuatori) che hanno presentato il progetto risultato vincitore, come individuate dal DD 1470/2013.

All'interno della pagina principale di "Gestione Aziende", in forma tabellare, vengono visualizzate tutte le aziende presenti nell'ambiente Idol.

Ogni riga della tabella contiene i dati relativi ad una singola azienda.

| Control Control Contr | Cerce Esporte (Hs) an Esporte (av)<br>Codice Flacate -<br>NRFISHART 25875<br>0000000000<br>0000000000                                                             | Cifferte di Lavoro M<br>Partita IVA<br>00123830523<br>00081200537<br>00840100531 | Dati Vece<br>anteting Nullaosta<br>IN ATTIVITA'<br>IN ATTIVITA'<br>IN ATTIVITA' | ntis (DOL<br>Dochis (dol))<br>rite per CPI (B) St<br>NIA<br>0 | tampa (xis) *<br>Carico Offi | erte da Offer | te pubblicate | Azione |                 |              |
|----------------------------------------------------------------------------------------------------|----------------------------------------------------------------------------------------------------|----------------------------------------------------------------------------------|---------------------------------------------------------------------------------|---------------------------------------------------------------|------------------------------|---------------|---------------|--------|-----------------|--------------|
| Elenco Nuovo  Elenna Rioerca Codice Office Aggione Sociale MARION ISA CINUGHI DE PAZZI C.E.G. VALLE BRUNA SOC. COOP AGRICOLA TRUFFARELUIA E.C. S.N.C.                                                                                                    | Corice Flacete -<br>MRNSIA47525575<br>0000000000<br>0000000000<br>0000000000                                                                                      | Partita IVA<br>00123830523<br>00081200537<br>00840100531                         | Stato<br>IN ATTIVITA'<br>IN ATTIVITA'<br>IN ATTIVITA'                           | nte per CPI III SI<br>NIA<br>0                                | ampa (xls) *<br>Carico Off   | erte da Offer | te pubblicate | Azione |                 |              |
| Nuovo Elimina Ricerca Codice Office                                                                                                    | Cerce              Exports (xk)             igg Exports (csv)            Codio Fixable -              MRNSL40102E875            0000000000             0000000000 | Partita IVA<br>00123830523<br>00081200537<br>00840100531                         | Statio<br>IN ATTIVITA'<br>IN ATTIVITA'<br>IN ATTIVITA'                          | nte per CPI IIISI<br>NIA<br>0                                 | tampa (xls) *<br>Carico Off  | erte da Offer | te pubblicate | Azione |                 |              |
| Ragione Sociale<br>MARION ISA<br>CINUGHI DE PAZZI C.E.G.<br>VALLE BRUNA SOC. COOP AGRICOLA<br>TRUFFARELLI E.C. S.N.C.                                                                                                    | Codine Finante -<br>NRNSIA451525875<br>00000000000<br>00000000000<br>00000000000                                                                                  | Partita IVA<br>00123830523<br>00081200537<br>00840100531                         | Stato<br>IN ATTIVITA'<br>IN ATTIVITA'<br>IN ATTIVITA'                           | NIA<br>0                                                      | Carico Off                   | erte da Offer | te pubblicate | Azione |                 |              |
| NARION ISA<br>CINUGHI DE PAZZI C.E.G.<br>VALLE BRUNA SOC. COOP AGRICOLA<br>TRUFRARELLI E.C. S.N.C.                                                                                                    | MRNSIA45752E875<br>00000000000<br>0000000000000<br>0000000000                                                                                                    | 00123830523<br>00081200537<br>00840100531                                        | IN ATTIVITA'<br>IN ATTIVITA'<br>IN ATTIVITA'                                    | 0                                                             |                              |               |               |        |                 |              |
| CINUGHI DE PAZZI C. E.G.<br>VALLE BRUNA SOC. COOP AGRICOLA<br>TRUFFARELLI E.C. S.N.C.                                                                                                    | 0000000000<br>000000000000<br>0000000001<br>000000                                                                                                    | 00123830523<br>00081200537<br>00840100531                                        | IN ATTIVITA'                                                                    | 0                                                             |                              |               |               |        |                 |              |
| VALLE BRUNA SOC. COOP AGRICOLA<br>TRUFFARELLI E.C. S.N.C.                                                                                                    | 000000000000000000000000000000000000000                                                                                                    | 00081200537                                                                      | IN ATTIVITA'                                                                    |                                                               |                              |               |               |        |                 |              |
| TRUFFARELLI E C. S.N.C.                                                                                                    | 0000000001                                                                                                    | 00840100531                                                                      |                                                                                 |                                                               |                              |               |               |        |                 |              |
|                                                                                                    | 000000002                                                                                                    |                                                                                  | IN ATTIVITA'                                                                    | 604                                                           |                              |               |               |        |                 |              |
| TAGLIAFERRO LUIGI                                                                                                    |                                                                                                    |                                                                                  | IN ATTIVITA'                                                                    |                                                               |                              |               |               |        |                 |              |
| CAMARS CONFEZIONI                                                                                                    | 000000003                                                                                                    |                                                                                  | IN ATTIVITA'                                                                    | 0                                                             |                              |               |               |        |                 |              |
| CASELLI LUCIA                                                                                                    | 0000000004                                                                                                    |                                                                                  | IN ATTIVITA'                                                                    | 3804                                                          |                              |               |               | icona  |                 |              |
| JOINT VENTURE                                                                                                    | 0000000005                                                                                                    |                                                                                  | IN ATTIVITA'                                                                    | 0                                                             |                              |               |               |        |                 |              |
| TERMO IMPIANTI                                                                                                    | 0000000008                                                                                                    |                                                                                  | IN ATTIVITA'                                                                    | 0                                                             |                              |               |               |        |                 |              |
| SARTIANI M. E GABRIELL AZ. AGR.                                                                                                    | 0000000007                                                                                                    |                                                                                  | IN ATTIVITA'                                                                    | 355                                                           |                              |               |               |        |                 |              |
| PALLINI MAZZONCINI AZ. AGR.                                                                                                    | 0000000008                                                                                                    |                                                                                  | IN ATTIVITA'                                                                    | 356                                                           |                              |               |               |        |                 |              |
| PALLINI LEMARANGI A. AZ. AGR.                                                                                                    | 000000009                                                                                                    |                                                                                  | IN ATTIVITA'                                                                    | 357                                                           |                              |               |               |        |                 |              |
| EUROSEDIA                                                                                                    | 0000000010                                                                                                    |                                                                                  | IN ATTIVITA'                                                                    | 0                                                             |                              |               |               |        |                 |              |
| GROSSI CLAUDIA                                                                                                    | 0000000011                                                                                                    |                                                                                  | IN ATTIVITA'                                                                    | 504                                                           |                              |               |               |        |                 |              |
| CECCHI BRUNO                                                                                                    | 0000000012                                                                                                    |                                                                                  | IN ATTIVITA'                                                                    | o                                                             |                              |               |               |        |                 |              |
| TOPI MIRELLA                                                                                                    | 0000000013                                                                                                    |                                                                                  | IN ATTIVITA'                                                                    | 4224                                                          |                              |               |               |        | R               |              |
| 13 MAGGIO COOP.VA                                                                                                    | 0000000014                                                                                                    |                                                                                  | IN ATTIVITA'                                                                    | o                                                             |                              |               |               |        |                 |              |
| ZOLA PREDOSA C/O VERLICCHI NINO SPA                                                                                                    | 0000000015                                                                                                    |                                                                                  | IN ATTIVITA'                                                                    | 0                                                             |                              |               |               |        | R               |              |
| FRANCHI GIUSTINA                                                                                                    | 0000000018                                                                                                    |                                                                                  | IN ATTIVITA'                                                                    | o                                                             |                              |               |               |        |                 |              |
| HOTEL SATURNO                                                                                                    | 0000000017                                                                                                    |                                                                                  | IN ATTIVITA'                                                                    | 0                                                             |                              |               |               |        |                 |              |
| SFORZI IVANA ERMINIA                                                                                                    | 0000000018                                                                                                    |                                                                                  | IN ATTIVITA'                                                                    | o                                                             |                              |               |               |        | R               |              |
| AZ AGRICOLE DI MAREMMA                                                                                                    | 0000000019                                                                                                    |                                                                                  | IN ATTIVITA'                                                                    | 0                                                             |                              |               |               |        |                 |              |
| K Pagina 1 di 2290 🕨 🕅 🥏                                                                                                    |                                                                                                    |                                                                                  |                                                                                 |                                                               |                              |               |               |        | Elementi 1      | - 25 di 5724 |
|                                                                                                    |                                                                                                    |                                                                                  | 🗐 Guid                                                                          | a Utente 🧕 Manu                                               | ale Utente 👜 Ee              | sportazioni 🔜 | admin admir   |        | C.I. Grosseto 💻 | Logout 🚱     |
|                                                                                                    |                                                                                                    | Fig                                                                              | ura ?                                                                           |                                                               |                              |               |               |        |                 |              |

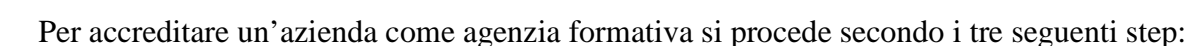

## Primo step

All'interno della tabella, si seleziona la riga di interesse cioè l'azienda che si vuole accreditare come agenzia formativa.

Utilizzando l'area di testo "Cerca", evidenziata in Figura 2, è possibile effettuare un filtraggio delle righe in corrispondenza dei campi "Ragione Sociale", "Codice Fiscale", "Partita IVA" e "NIA".

#### Secondo step

In corrispondenza del campo "Azione", si clicca sull'icona verde mostrata in Figura 2. Si accede così alla schermata "Dati Azienda".

#### Terzo step

All'interno di questa nuova schermata e in corrispondenza del campo "Tipo Azienda", mediante un menu a tendina, si seleziona l'item "Agenzia Formativa Accreditata".

Si convalida la scelta effettuata premendo il pulsante "Salva" e si ritorna alla pagina relativa all'elenco delle aziende con il pulsante "Elenco Aziende".

| Gestione Aziende - 0000141400    | 05   "CLASSICA SRL  | " GAIOLE IN CHIANTI   SIE    | NA, LOC. GINESTRELLE            |                                       |                        |
|----------------------------------|---------------------|------------------------------|---------------------------------|---------------------------------------|------------------------|
| Sportello                        |                     | Azienda, Sedi e Ra           | pporti                          | Servizi Erogati                       | Dati Vecchio IDOL      |
| enco Aziende Presa in Carico S   | ervizi Dati Azienda | Sedi Azienda Rapporti Lavoro | Azienda Comunicazioni Online    | Offerte di Lavoro Marketing Nullaosta | Azienda (vecchio idol) |
| Dettaglio Elenco                 |                     |                              |                                 |                                       |                        |
| Salva 🛛 🖓 Info                   |                     |                              |                                 |                                       |                        |
| Generale                         |                     |                              |                                 | n                                     |                        |
| Ragione Sociale                  |                     |                              |                                 |                                       |                        |
| "CLASSICA SRL" GAIOLE IN CHI     | ANTI                |                              |                                 |                                       |                        |
| Codice Fiscale                   | Partita IVA         |                              | NIA (Numero per il Collocamente | n Mirato)                             |                        |
| 00001414005                      | 000014140           | 005                          |                                 |                                       |                        |
| Data Inserim (nn/mm/2222)        |                     |                              |                                 | .f                                    |                        |
| 02/04/2003                       |                     |                              |                                 |                                       |                        |
| Outsing dal Data                 |                     |                              |                                 |                                       |                        |
| Origine interna (da Idol Vecchio | )                   |                              |                                 |                                       |                        |
|                                  |                     |                              |                                 |                                       |                        |
| Master Associato                 |                     |                              |                                 |                                       |                        |
|                                  |                     |                              |                                 |                                       |                        |
| Data Stato (gg/mm/aaaa)          |                     |                              | Tipo Azienda                    |                                       |                        |
|                                  |                     |                              | Agenzia Formativa Accredit      | ata                                   |                        |
| Pubblica Amministrazione         | Numero Iscriz       | ione Albo                    | Ente Pubblico                   |                                       |                        |
|                                  | 1                   |                              | Ente Pubblico Economico         |                                       |                        |
| Insegna                          |                     | Note                         | Impreser made                   |                                       |                        |
|                                  |                     |                              |                                 |                                       |                        |
|                                  |                     |                              |                                 |                                       |                        |
|                                  |                     |                              |                                 |                                       |                        |
| Dati Vecchio IDOL                |                     |                              |                                 |                                       |                        |
|                                  |                     | Fi                           | igura 3                         |                                       |                        |

# Gestione invio comunicazioni

Il sistema trasmette automaticamente una e-mail per informare dell'approvazione delle disposizioni attuative per l'erogazione dell'offerta formativa pubblica nei contratti di apprendistato le aziende che abbiano assunto un apprendista dal 26.4.2012 o che, successivamente, ne assumeranno uno. In questa schermata sono visualizzate le informazioni relative a tutte le e-mail che vengono inviate e gestite automaticamente dal sistema.

| Apprend      | istato                 |                               |                                 |                  |                             |                  |                             | 6                  |
|--------------|------------------------|-------------------------------|---------------------------------|------------------|-----------------------------|------------------|-----------------------------|--------------------|
|              |                        | Generale                      |                                 | AREA DI TI       | ESTO PER EFFETTUARE         |                  |                             |                    |
| Gesti        | one Invio Comunicazion | e 😡 Gestione Modello 1A 🔬 Ges | stione Modello 18 🧕 Gestione Pa | to Formative     | RCA                         |                  |                             |                    |
| -0           |                        | TAO 180                       | PRO                             |                  |                             |                  |                             |                    |
| Dettaglio    | Elenco                 |                               |                                 |                  |                             |                  |                             |                    |
| 🖁 Visualizza | 1 TEImin               | Cerca 🖉 Espi                  | orta (xls) 💮 Esporta (csv)      |                  |                             |                  |                             |                    |
| Data Inv     | io Inviato             | Destinatario                  | Apprendista                     | CF Apprendista   | Azienda                     | CF Azienda       | Sede Legale                 | Cod. Comunicazione |
| 04/06/2      | 013 Si                 | email consulente del lavoro   | ADRIANA RUSSO                   | RSSDRN89B44E202N | GALLERY CAFE' DI SBRANA A   | 01418420533      | VIA CAIROLI 7/9             | 1705312201078317   |
| 04/06/2      | 013 Si                 | email consulente del lavoro   | EMANUELE DI VICINO              | DVCMNL91C13F839D | PUNTA ALA RE SRL            | 10801151001      | VIA GIOVANNI XXIII 131      | 0609912200048276   |
| 04/06/2      | 013 Si                 | email azineda sede legale     | EMANUELE DI VICINO              | DVCMNL91C13F839D | PUNTA ALA RE SRL            | 10801151001      | VIA GIOVANNI XXIII 131      | 0609912200048276   |
| 04/06/2      | 013 Si                 | email azineda sede legale     | RICCARDO SEMPLICI               | SMPRCR92B11E202A | BUCCIANTINI STEFANO         | BCCSFN66A09E202E | VIA DEGLI AIALI-ROSELLE 270 | 1705312301083282   |
| 04/06/20     | 013 Si                 | email azienda sede lavoro     | RICCARDO SEMPLICI               | SMPRCR92B11E202A | BUCCIANTINI STEFANO         | BCCSFN66A09E202E | VIA DEGLI AIALI-ROSELLE 270 | 1705312301083282   |
| 04/06/2      | 013 Si                 | email consulente del lavoro   | YEVHENIYA SHULHA                | SHLYHN88H49Z138L | BRUNO BARBARA               | BRNBBR70T44H703A | VIA XXIV MAGGIO, 70 - MARIN | 1705312201087286   |
| 04/06/2      | 013 Si                 | email consulente del lavoro   | ILMI MEMA                       | MMELMI94H13Z100W | BOTARELLI MARCELLO          | BTRMCL52R13E202W | VIA DEL PESCATORE 7 MARIN   | 1705312201081696   |
| 04/06/20     | 013 Si                 | email consulente del lavoro   | SIMONE PICCHIANTI               | PCCSMN91B08G088E | CALCHETTI DANIELE           | CLCDNL70B04G088L | LOC. PISPINO                | 1705312201080882   |
| 04/06/2      | 013 Si                 | email consulente del lavoro   | KRISTELL CORSINI                | CRSKST89A56E202I | CAMPANELLA FRANCESCO        | CMPFNC75C22Z114M | LOC LA VALLETTA             | 1705312201084682   |
| 04/06/2      | 013 Si                 | email consulente del lavoro   | CECILIA LOFFREDO                | LFFCCL90C42G088F | FOMMEI STEFANO              | FMMSFN60T20G088X | LUONGOMARE STROZZI 8        | 1705312201083195   |
| 04/06/20     | 013 Si                 | email consulente del lavoro   | EILYN PEREZ                     | PRZLYN91D54Z504Z | FRASSINELLI LORENZO         | FRSLNZ80E28G088Z | VIA CARAVAGGIO 3            | 1705312201087231   |
| 04/06/2      | 013 Si                 | email azineda sede legale     | EILYN PEREZ                     | PRZLYN91D54Z504Z | FRASSINELLI LORENZO         | FRSLNZ80E28G088Z | VIA CARAVAGGIO 3            | 1705312201087231   |
| 04/06/2      | 013 Si                 | email consulente del lavoro   | GIOIA PAMPANINI                 | PMPGI087C64G088H | GABRIELLI ANDREA            | GBRNDR54T27F437P | P.S.S. VIA BASCHERI 3/7     | 1705312201080405   |
| 04/06/2      | 013 Si                 | email consulente del lavoro   | MARCO BIANCHINI                 | BNCMRC88P24E202R | LA SPLENDENTE DI GUIDARINI  | GDRLRT63E25E202Q | VIA SAN SEBASTANO 78        | 1705312201079502   |
| 04/06/2      | 013 Si                 | email consulente del lavoro   | VYACHESLAV KORCHYSTY            | KRCVCH91M19Z138K | ILLICHOV SERGIY             | LLCSGY79C14Z138J | VIA SCRIVIA, 29             | 1705312201085687   |
| 04/06/2      | 013 Si                 | email consulente del lavoro   | MARIA TERESA PICCIRILLO         | PCCMTR89S52Z112E | EMANUELLI GILBERTO BAR PA   | MNLGBR56R06E348G | VIALE MATTEOTTI 45          | 1705312201082908   |
| 04/06/2      | 013 Si                 | email consulente del lavoro   | DARIO PAPI                      | PPADRA92P24E202D | NAPPA ANDREA                | NPPNDR75D20C665N | VIA PIETRO MICCA            | 1705312201086061   |
| 04/06/2      | 013 Si                 | email consulente del lavoro   | BENITO ALESSIO DE MARIA         | DMRBTL91L21E791H | TERMOIMPIANTI DI PICARDI CU | PCRCNU66L19A024K | VIA ALBERETA, N. 29         | 1705312201083256   |
| 04/06/2      | 013 Si                 | email consulente del lavoro   | ACHILLE CIANCHI                 | CNCCLL70M04M082G | PAOLA PIERANDI              | PRNPLA84M57M082S | VIA BENINI                  | 0805612200338389   |
| 04/06/2      | 013 Si                 | email azineda sede legale     | ACHILLE CIANCHI                 | CNCCLL70M04M082G | PAOLA PIERANDI              | PRNPLA84M57M082S | VIA BENINI                  | 0805612200338389   |
| 04/06/2      | 013 Si                 | email azienda sede lavoro     | ACHILLE CIANCHI                 | CNCCLL70M04M082G | PAOLA PIERANDI              | PRNPLA84M57M082S | VIA BENINI                  | 0805612200338389   |
| 04/06/2      | 013 Si                 | email consulente del lavoro   | ALESSANDRO MATTA                | MTTLSN85E21E202G | PISCIUNERI GIUSEPPE         | PSCGPP86M23D976S | VIA MATTEOTTI, 74           | 1705312201084932   |
| 04/06/2      | 013 Si                 | email consulente del lavoro   | ANNALISA LONGOBARDI             | LNGNLS89T47G088I | RUGGERI ASSUNTA             | RGGSNT48P63F437X | VIA CUNIBERTI 56            | 1705312201086491   |
| 04/06/20     | 013 Si                 | email consulente del lavoro   | FRANCESCO PAOLINI               | PLNFNC86M31F032R | ARTIGIANA EDILE DI ROVELLI  | RVLRND68R09I726L | VIA DELL'AIA, 1             | 1705312201085652   |
| 04/06/2      | 013 Si                 | email consulente del lavoro   | MICHEL VAGNONI                  | VGNMHL90H21G088U | SCOTTO UBALDO               | SCTBLD58D08F437N | VIA DELLE BUCHE 92          | 1705312201080423   |
| Pa           | nina 1 di 4            | M .2                          |                                 |                  |                             |                  |                             | Elementi 1 - 26    |
|              | gena i une P           |                               |                                 |                  |                             |                  |                             | Liementi 1 = 25 C  |

#### Figura 4

Utilizzando l'area di testo "Cerca", evidenziata in Figura 2, è possibile effettuare un filtraggio delle righe in corrispondenza dei campi "Apprendista" (cognome apprendista), "CF Apprendista", "Azienda", "CF Azienda" e "Cod Comunicazione".

# Gestione modello Comunicazione sulla Formazione tipo 1A

Mediante questa funzionalità è possibile accedere alla gestione delle Comunicazioni sulla Formazione di tipo 1A.

## Tab elenco

In questa schermata, in forma tabellare, vengono visualizzate le comunicazioni inviate dalle imprese utilizzando il modello 1A.

Ogni riga della tabella contiene i dati relativi ad una singola comunicazione.

| B A | oprendist  | ato               |              |                           |         |             |                         |                   |             |                   |                   |                  |                    |                      |
|-----|------------|-------------------|--------------|---------------------------|---------|-------------|-------------------------|-------------------|-------------|-------------------|-------------------|------------------|--------------------|----------------------|
| -   | Gestion    | e Invio Comunica: | zione 🤼 Ge   | Gene<br>stione Modello 1A | rale    | stione Mode | llo 1B 🥵 Gestione Patto | Formativo         |             |                   |                   |                  |                    |                      |
| Def | taglio 🚺   | lenco             |              |                           |         |             |                         |                   |             |                   |                   |                  |                    |                      |
| X   | lisualizza | 🗊 Elimina         |              | Q Cerc                    | a 😤 Esp | orta (xis)  | Esporta (csv)           |                   |             |                   |                   |                  |                    |                      |
|     | Doc Ver    | Data Assoc        | Data Invio M | Data Invio M              | Inviato | Inviato     | . Azienda               | Area Territoriale | CF Azienda  | Sede Legale       | Apprendista       | CF Apprendista   | Agenzia Formativa  | Allegato Mod 1a      |
| 1   | Si         | 20/06/2013        | 20/06/2013   | 20/06/2013                | Si      | Si          | LA FORTEZZA SRL         | AREA 1 GROSSETO   | 00128830536 | GROSSETO, MARINA  | LUCA BENEDETTI    | BNDLCU87A06E202I | " ROSARIO " DI VAL | Modello 1A.pdf       |
| 2   | No         |                   |              |                           | No      | No          | RIUNIONE ADRIATIC       |                   | 00128430329 | MILANO, IMPIEGO S | ALESSIO MAIOLINO  | MLNLSS86B16E202P | " ROSARIO " DI VAL | Modello 1A.pdf       |
| 3   | No         | 21/06/2013        | 21/06/2013   | 21/06/2013                | Si      | Si          | LA FORTEZZA SRL         | AREA 1 GROSSETO   | 00128830536 | GROSSETO, MARINA  | FEDERICA DEL SEGA | DLSFRC85M70E202F | " ROSARIO " DI VAL | Modello 1A.pdf       |
| 4   | No         | 21/06/2013        | 21/06/2013   | 21/06/2013                | Si      | Si          | LA FORTEZZA SRL         | AREA 1 GROSSETO   | 00128830536 | GROSSETO, MARINA  | FEDERICA DEL SEGA | DLSFRC85M70E202F | * ROSARIO * DI VAL | Patto Formativo Inte |
|     |            |                   |              |                           |         |             |                         |                   |             |                   |                   |                  |                    |                      |
| И   | 🖣 🗌 Pagin  | a 1 di 1          | N N &        |                           |         |             |                         |                   |             |                   |                   |                  |                    | Elementi 1 - 4 di 4  |

#### Figura 5

Utilizzando l'area di testo "Cerca", è possibile effettuare un filtraggio delle righe in corrispondenza dei campi "Apprendista" (cognome apprendista), "CF Apprendista", "Azienda", "CF Azienda" e "Agenzia Formativa".

Ciascuna richiesta di fruizione dell'offerta formativa pubblica, inviata dall'impresa con il modello 1A, deve essere associata al soggetto attuatore individuato per l'area territoriale in cui ha sede operativa l'azienda (D.d. 1470/2013).

L'associazione si articola nei seguenti step:

### Primo step

Si seleziona la riga di interesse e, mediante il pulsante "Visualizza", si accede ad un tab "Dettaglio" contenente un form parzialmente compilato.

#### Secondo step

Si scarica il Modello 1A.pdf mediante il pulsante rosso di download e si controllano che i dati forniti dall'azienda siano corretti e leggibili.

#### Terzo step

All'interno del form e in corrispondenza del campo "Agenzia Formativa", mediante un menu a tendina, si seleziona l'agenzia formativa, soggetto attuatore come individuato con D.d. 1470/13 per l'Area territoriale di riferimento.

I campi relativi alle date sono automaticamente riempiti e gestiti dal sistema.

#### Quarto step

Si spunta il "Flag Doc Verificato" per tener traccia della presa visione della domanda.

## Quinto step

Mediante il pulsante "Salva" si convalida l'associazione. L'esito dell'operazione viene visualizzato mediante un messaggio di pop-up. Se l'esito è positivo, il sistema automaticamente gestirà l'invio delle e-mail informative con cui viene comunicato al Soggetto attuatore (agenzia formativa) il nominativo dell'apprendista da mettere in formazione e contestualmente viene data informazione all'azienda.

Nel caso in cui il documento allegato non risulti compilato correttamente o sia illeggibile, l'Amministrazione Provinciale contatta l'azienda e richiede ad essa di effettuare nuovamente la procedura di compilazione del modello 1A, nell'ambiente Comunicazioni OnLine.

Inoltre, l'Amministrazione Provinciale provvederà a cancellare la riga relativa alla domanda errata, andandola a selezionare e cliccando sul pulsante "Elimina".

| ettaglio Elenco Salva 😨 Info      |                            |                           |  |
|-----------------------------------|----------------------------|---------------------------|--|
| Generale                          |                            |                           |  |
| lag Doc Verificato                | Data Associazione AgForm   | Data Invio Mail Azienda   |  |
| 2                                 | 27/06/2013                 | 27/06/2013                |  |
| Pata Invio Mail Agenzia Formativa | Inviato Azienda            | Inviato Agenzia Formativa |  |
| 27/06/2013                        | 2                          |                           |  |
| Azienda                           | Apprendista                | Area Territoriale         |  |
| LA FORTEZZA SRL                   | LUCA BENEDETTI (BNDLCU87AC | AREA 1 GROSSETO (GR)      |  |
| denzia Formativa                  |                            |                           |  |
| " ROSARIO " DI VALERIO CC 💌 🔍     |                            |                           |  |
| " ROSARIO " DI VALERIO CORTONESI  |                            |                           |  |
| "EMMEDIESSE"                      |                            |                           |  |
| VALLE BRUNA SOC. COOP AGRICOLA    | -                          |                           |  |
| Madala 14 adf                     |                            |                           |  |
|                                   |                            |                           |  |
|                                   |                            |                           |  |

Figura 6

# Tab dettaglio

In questa schermata vengono visualizzate le informazioni relative ad un modello Comunicazione sulla Formazione di tipo 1A.

# Gestione modello Comunicazione sulla Formazione tipo 1B

Mediante questa funzionalità è possibile accedere alla gestione delle Comunicazioni sulla Formazione di tipo 1B.

## Tab elenco

In questa schermata, in forma tabellare, vengono visualizzate le informazioni relative a tutte le comunicazioni inviate dalle imprese con il modello 1B.

Ogni riga della tabella contiene i dati relativi ad una singola comunicazione.

| 💐 Apprendistato             |                  |                                   |                    |                              |                     |                  |                     |
|-----------------------------|------------------|-----------------------------------|--------------------|------------------------------|---------------------|------------------|---------------------|
| Gestione Invio Comunicazion | Genera           | le  Gestione Modello 18  Gestione | ne Patto Formativo |                              |                     |                  |                     |
| Dettaglio Elenco            |                  |                                   |                    |                              |                     |                  |                     |
| 💥 Visualizza 📋 Elimina      | 🔍 Cerca          | Esporta (xis) 🔂 Esporta (csv)     |                    |                              |                     |                  |                     |
| Documento Verificato        | Formazione Fatta | Azienda                           | CF Azlenda         | Sede Legale                  | Apprendista         | CF Apprendista   | Allegato Mod 1b     |
| 1 No                        | Si               | BEDNARCZYK KAZIMIERA GEL          | BDNKMR56S42Z127W   | GAVORRANO, VIA I MAGGIO 5    | GESSICA SALVESTRONI | SLVGSC92H41E202H | Modello 1B.pdf      |
| 2 No                        | No               | BABBANINI LORENZO                 | BBBLNZ80P01G088J   | ORBETELLO, CORSO ITALIA, 120 | PAMELA GALLONI      | GLLPML83C54G088T | Modello 1B.pdf      |
| 3 No                        | No               | LA FORTEZZA SRL                   | 00128830536        | GROSSETO, MARINA DI GROS     | ALESSIO MAIDLINO    | MLNLSS86B16E202P | Modello 1B.pdf      |
|                             |                  |                                   |                    |                              |                     |                  |                     |
| 🕅 🔍 Pagina 🚺 di 1 👂         | N &              |                                   |                    |                              |                     |                  | Elementi 1 - 3 di 3 |

Figura 7

Utilizzando l'area di testo "Cerca", è possibile effettuare un filtraggio delle righe in corrispondenza dei campi "Apprendista" (cognome apprendista), "CF Apprendista", "Azienda", "CF Azienda" e "Agenzia Formativa".

Per accedere al dettaglio di ciascuna riga della tabella, si seleziona la riga di interesse e si preme il pulsante "Visualizza".

| 8 Apprendistato              |                               |                                          |  |
|------------------------------|-------------------------------|------------------------------------------|--|
|                              | Generale                      |                                          |  |
| Sestione Invio Comunicazione | Gestione Modello 1A 🥵 Gestion | ne Modello 1B 🥵 Gestione Patto Formativo |  |
| Dettaglio Elenco             |                               |                                          |  |
| 🛃 Salva 🛛 🖓 Info             |                               |                                          |  |
| Generale                     |                               |                                          |  |
| Documento Verificato         | Formazione Effettuata         | Azienda                                  |  |
|                              |                               | BABBANINI LORENZO                        |  |
| Apprendista                  |                               |                                          |  |
| PAMELA GALLONI (GLLPML83C5   | 2                             |                                          |  |
| 1                            |                               |                                          |  |
| Allegati                     |                               |                                          |  |
| Allegato Mod 1b              |                               |                                          |  |
| Modello 1B.pdf               | 1                             |                                          |  |
|                              |                               |                                          |  |
|                              |                               |                                          |  |
|                              |                               |                                          |  |
|                              |                               |                                          |  |
|                              |                               |                                          |  |

#### Figura 8

All'interno del dettaglio è data la possibilità di controllare il modello Comunicazione sulla Formazione tipo 1B allegato, scaricandolo mediante il pulsante rosso di download, di spuntare il flag "Documento Verificato", per tener traccia della presa visione della domanda, nonché di salvare le modifiche del form.

Nel caso in cui il documento allegato non risulti compilato correttamente o sia illeggibile, l'Amministrazione Provinciale contatta l'azienda e richiede ad essa di effettuare nuovamente la procedura di compilazione del modello 1A, nell'ambiente Comunicazioni OnLine.

Inoltre, l'Amministrazione Provinciale provvederà a cancellare la riga relativa alla domanda errata, andandola a selezionare e cliccando sul pulsante "Elimina".

## Tab dettaglio

In questa schermata vengono visualizzate le informazioni relative ad un modello di tipo 1B.

# Gestione patto formativo integrato

Mediante questa funzionalità è possibile accedere alla gestione della documentazione relativa ai patti formativi.

## Tab elenco

In questa schermata vengono visualizzate, in forma tabellare, le informazioni relative a tutti i patti formativi.

Ogni riga della tabella contiene i dati relativi ad un singolo patto formativo.

| 23 | Apprendistato          |                    |                   |                    |                        |                  |                  |                     |                  |                        |                      |
|----|------------------------|--------------------|-------------------|--------------------|------------------------|------------------|------------------|---------------------|------------------|------------------------|----------------------|
| 8  | Gestione Invio Comun   | licazione 🤽 Gestic | Generale          | e Modello 1B 🥵 Ge  | stione Patto Formativo |                  |                  |                     |                  |                        |                      |
| D  | ettaglio Elenco        |                    |                   |                    |                        |                  |                  |                     |                  |                        |                      |
| ×  | Visualizza 🗍 🗍 Elimina |                    | 🔍 Cerca 📱 Esporta | (xis) Esporta (csv | 01                     |                  |                  |                     |                  |                        |                      |
|    | Presa Visione Voucher  | Importo Voucher    | Area Territoriale | Agenzia Formativa  | CF Agenzia Formativa   | Azienda          | CF Azienda       | Apprendista         | CF Apprendista   | Allegato Mod 2         | Allegato Mod 3       |
| 1  | Si                     | 25.8               | AREA 1 GROSSETO ( | LA FORTEZZA SRL    | 00128830536            | BEDNARCZYK KAZIM | BDNKMR56S42Z127W | DAMIAN DEC          | DCEDMN90S10Z127B | Patto Formativo Integr | Comunicazione Richie |
| 2  | No                     |                    | AREA 1 GROSSETO ( | LA FORTEZZA SRL    | 00128830536            | LA FORTEZZA SRL  | 00128830536      | FEDERICA DEL SEGATO | DLSFRC85M70E202F | Patto Formativo Integr | Comunicazione Richie |
|    |                        |                    |                   |                    |                        |                  |                  |                     |                  |                        |                      |
| 4  | 4 Pagina 1 di 1        | × N 8              |                   |                    |                        |                  |                  |                     |                  |                        | Elementi 1 - 2 di 2  |

#### Figura 9

Utilizzando l'area di testo "Cerca", è possibile effettuare un filtraggio delle righe in corrispondenza dei campi "Apprendista" (cognome apprendista), "CF Apprendista", "Azienda", "CF Azienda", "Agenzia Formativa", "CF Azienda" e "Agenzia Formativa".

## Attivazione voucher

L'associazione di un voucher ad un dato patto formativo si articola nei seguenti step:

#### Primo step

Si seleziona la riga di interesse e, mediante il pulsante "Visualizza", si accede al "Dettaglio".

#### Secondo step

Si scaricano i modelli "Patto Formativo Integrato" e "Comunicazione Richiesta Voucher".

## Terzo step

Si controllano i due modelli e, solo se sono compilati correttamente, si spunta il "Flag Voucher Presa Visione".

#### Quarto step

Si riempie il campo "Numero Ore" della formazione. Quest'operazione comporterà il riempimento automatico del campo "Importo Voucher".

#### Quinto step

Si preme il pulsante "Salva".

# Sesto step

Si scarica il modello accettazione voucher, cliccando sul link "Accettazione Voucher", e lo si compila.

#### Settimo step

Una volta compilato il modello accettazione voucher, l'amministrazione provinciale avvierà l'istruttoria al termine della quale attiverà il voucher e ne darà comunicazione al soggetto attuatore.

In caso di assenza di risorse, ne darà comunicazione al soggetto attuatore e all'azienda.

Al fine di tener traccia del modello accettazione voucher compilato, è possibile caricarlo sul sistema utilizzando il pulsante verde di upload relativo al campo "Allegato Mod 4"

Nel caso in cui il documento allegato non risulti compilato correttamente o sia illeggibile, l'Amministrazione Provinciale contatta l'azienda e richiede ad essa di effettuare nuovamente la procedura di compilazione del modello 1A, nell'ambiente Comunicazioni OnLine.

Inoltre, l'Amministrazione Provinciale provvederà a cancellare la riga relativa alla domanda errata, andandola a selezionare e cliccando sul pulsante "Elimina".

|                                |          | Generale                                |                                 |
|--------------------------------|----------|-----------------------------------------|---------------------------------|
| 🔏 Gestione Invio Comunicazione | **       | Gestione Modello 1A 🏭 Gestione Modello  | 0 1B 🥵 Gestione Patto Formativo |
| ettaglio Elenco                |          |                                         |                                 |
| Salva 🛛 💡 Info                 |          |                                         |                                 |
| Generale                       |          |                                         |                                 |
| Flag Voucher Presa Visione     |          | Area Territoriale                       |                                 |
| D                              |          | AREA 1 GROSSETO (GR)                    |                                 |
| Numero Ore                     |          | Importo Voucher (Importo orario: 12.90) | Agenzia Formativa               |
|                                |          |                                         | LA FORTEZZA SRL                 |
| Azienda                        |          | Apprendista                             |                                 |
| LA FORTEZZA SRL                | Q        | FEDERICA DEL SEGATO (DLSFR              |                                 |
| Allegati                       |          |                                         |                                 |
| Allegato Mod 2                 |          | Allegato Mod 3                          | Allegato Mod 4                  |
| Patto Formativo Integrat       | <b>F</b> | Comunicazione Richiesta 🔝 🖲 🗊           | 2 3                             |
| Modello accettazione Voucher   |          |                                         |                                 |
| August and the start           |          |                                         |                                 |

Figura 10

# Lato front-end, Operatori: aziende e soggetti attuatori

Il soggetto attuatore e l'azienda (consulente del lavoro) che ha assunto un apprendista sono gli unici utenti autorizzati ad accedere al front-end dell'applicazione.

Si accede alla pagina "ComunicazioniOnline", front-end dell'applicazione, e all'interno di essa si clicca sul link "Utente Registrato" per effettuare l'operazione di login.

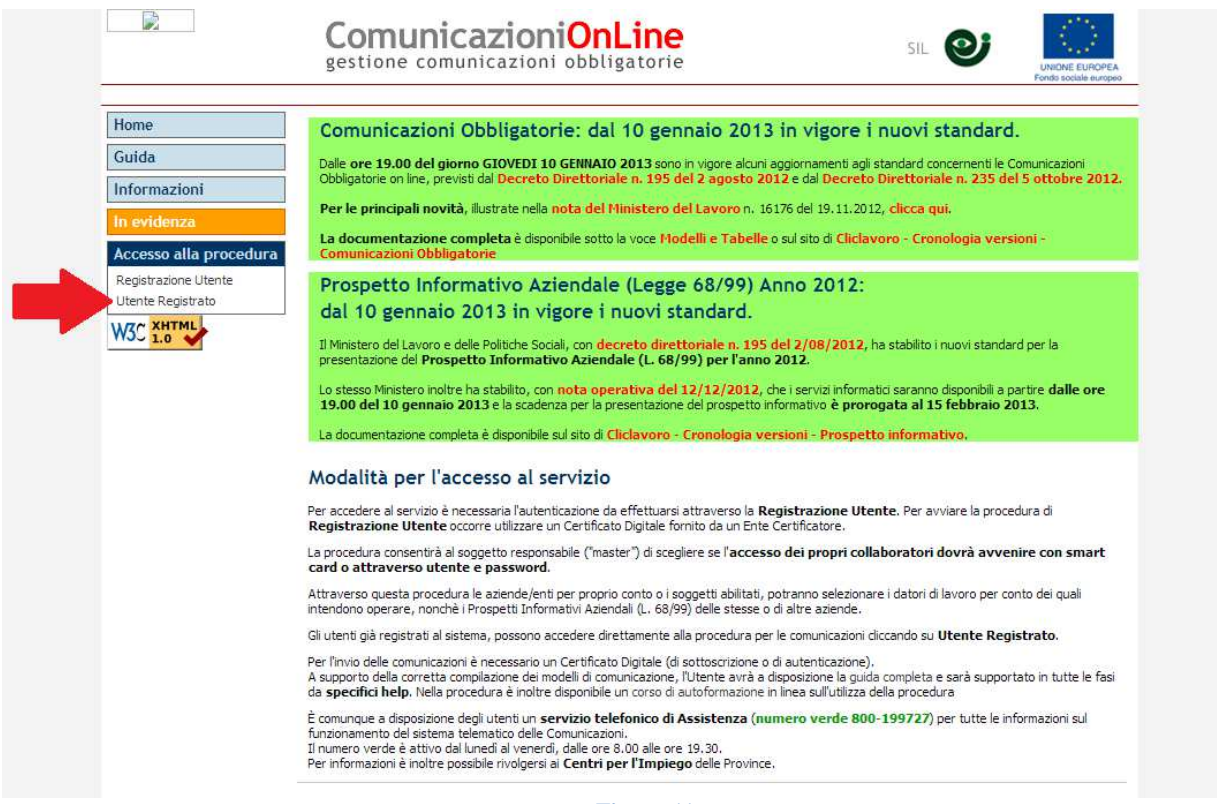

Figura 11

L'operazione di login prevede l'inserimento del codice fiscale, di un identificativo utente e di una password.

|                                              | comunicazioniOnLine<br>gestione comunicazioni obbligatorie                                                                                                    |
|----------------------------------------------|----------------------------------------------------------------------------------------------------|
| Home<br>Guida<br>Informazioni<br>In evidenza | Utente registrato         W Attenzione: se sei registrato come soggetto responsabile delle comunicazioni obbligatorie ("master"), per poter accedere al sistema devi tornare all'home page, inserire la smart card e cliccare su utente registrato.         Codice                                                                             |
|                                              | Se hai dimenticato o smarrito la password inserisci il tuo codice fiscale e l'utente e poi dicca su "Password Dimenticata";il sistema invierà automaticamente una mail con la password al tuo indirizzo di posta elettronica, indicato in fase di registrazione.      Password dimenticata      Sistema Informativo Lavoro - Provincia di Pisa |

Figura 12

Effettuata l'operazione di login, si accede ad una nuova schermata e, all'interno di essa, si clicca sul link "Modelli per la gestione Apprendistato professionalizzante".

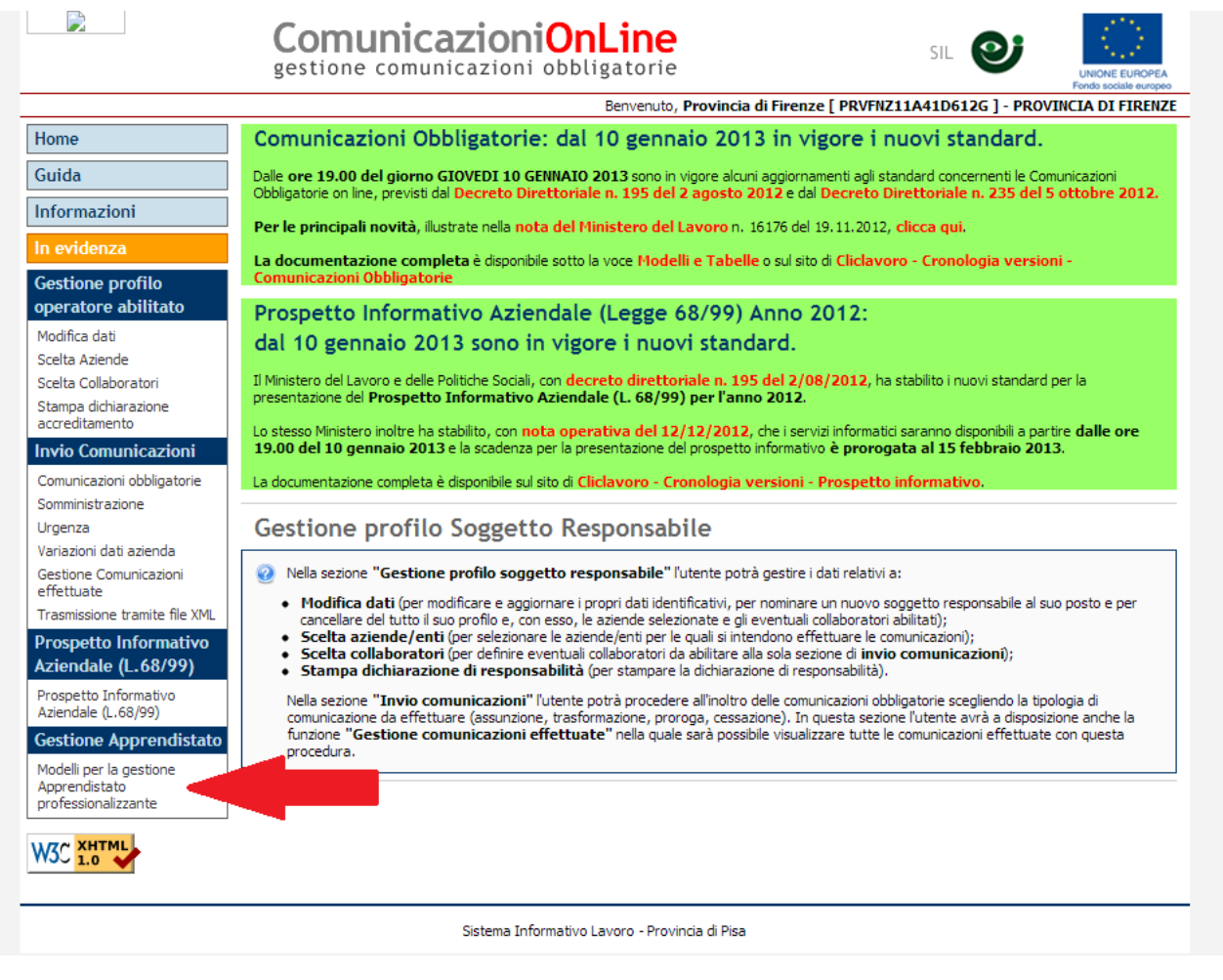

Figura 13

Successivamente si clicca sul link "Apprendistato Professionalizzante".

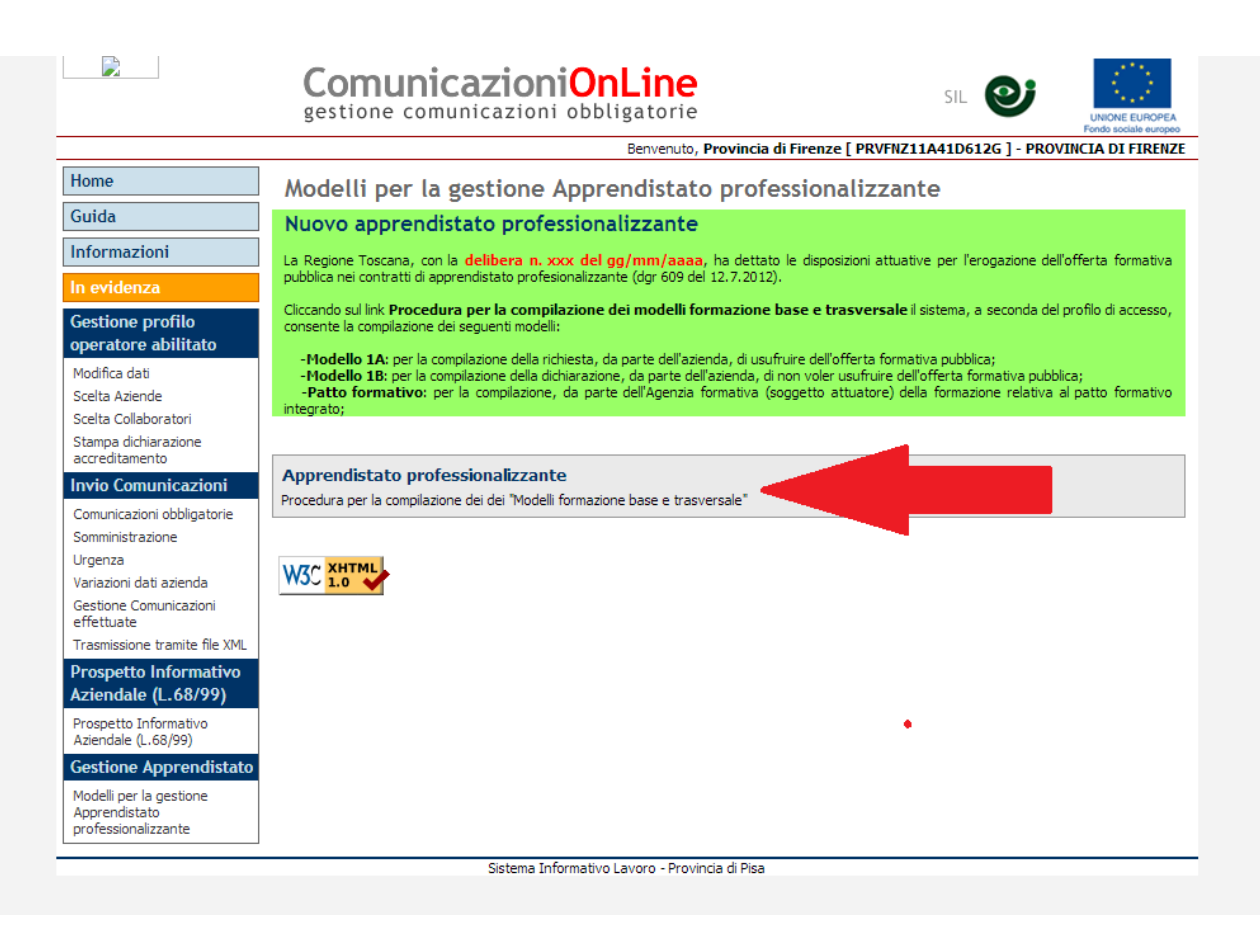

Figura 14

A seconda che l'utente loggato sia un'azienda/consulente oppure l'agenzia formativa, soggetto attuatore, si accede ad una specifica pagina.

# Utente azienda o consulente del lavoro

Nella pagina visualizzata, è possibile selezionare il modello Comunicazione sulla Formazione di tipo 1A o il modello Comunicazione sulla Formazione di tipo 1B.

| fome 🛞 Apprendistato                                            |                                 |  |
|-----------------------------------------------------------------|---------------------------------|--|
|                                                                 |                                 |  |
| P Hole opling                                                   |                                 |  |
| In questa funzione è possibile scegliere l'azienda per accedere | alle funzioni di apprendistato. |  |
|                                                                 |                                 |  |
| Selezionare Azienda                                             | 🕑 Modello 1A                    |  |
| LA FORTEZZA SRL                                                 | 🕑 Modello 1B                    |  |
| Conferma                                                        |                                 |  |
|                                                                 |                                 |  |
|                                                                 |                                 |  |
|                                                                 |                                 |  |
|                                                                 |                                 |  |
|                                                                 |                                 |  |
|                                                                 |                                 |  |
|                                                                 |                                 |  |
|                                                                 |                                 |  |
|                                                                 |                                 |  |
|                                                                 |                                 |  |

Figura 15

# Scelta del modello

Il "Modello 1A" va scelto dalle aziende che intendono realizzare la formazione usufruendo del catalogo dell'offerta formativa pubblica, mentre il "Modello 1B" va scelto dalle aziende che intendono realizzare la formazione senza usufruire del catalogo regionale (e senza usufruire del finanziamento regionale).

# Modello 1A

All'interno di questa pagina viene presentato un form parzialmente compilato da completare.

|     | Home Guida al sito                                                             |                                                                                |        |  |  |
|-----|--------------------------------------------------------------------------------|--------------------------------------------------------------------------------|--------|--|--|
| 112 |                                                                                |                                                                                |        |  |  |
|     | Help online<br>In questa funzione è possibile compile<br>firmato dall'azienda. | are il <b>modello 1A</b> scancando i file da firmare e facendo l'upload del m  | odello |  |  |
|     | Azienda<br>BEDNARCZYK KAZIMIERA GELA <sup>-</sup>                              | Apprendista<br>GESSICA SALVESTRONI (SLV 🔍 🔍                                    |        |  |  |
|     | Scaricare il modello 1A compilarle                                             | DAMIAN DEC (DCEDMN90S10Z127B)<br>o. fil GESSICA SALVESTRONI (SLVGSC92H41E202H) |        |  |  |
|     | Allegato Modello 1A                                                            | Modello 1A da scaricare                                                        |        |  |  |
|     |                                                                                | Conferma                                                                       |        |  |  |

Figura 16

Dopo aver riempito il campo relativo all'apprendista, occorre eseguire l'operazione di compilazione del modello Comunicazione sulla Formazione tipo 1A. Quest'operazione si articola nei seguenti step:

#### Primo step

Si scarica il file pdf del modello 1A cliccando sull'icona "Modello 1A.pdf".

### Secondo step

Si compila il modello 1A in ogni sua parte.

#### Terzo step

Si scannerizza il documento così compilato e si carica sul sistema mediante il pulsante verde di upload. Successivamente è comunque possibile apportare modifiche al modulo caricato sul sistema, scaricandolo nuovamente mediante il pulsante rosso di download.

## Quarto step

Si convalidano gli step precedenti mediante il pulsante di "Conferma". L'esito della procedura, infine, viene visualizzato mediante un messaggio di pop-up.

# Modello 1B

All'interno di questa pagina viene presentato un form parzialmente compilato da completare.

| Help online<br>n questa funzione è possibile comp                                                                                                | ollare <b>i modello 18</b> scaricare i file da firmare e farne l'upicad.                                                                                                    |
|----------------------------------------------------------------------------------------------------|----------------------------------------------------------------------------------------------------|
| Azienda                                                                                                    |                                                                                                    |
| BABBANINI LORENZO                                                                                                    | Apprendista           Apprendista           PAMELA GALLONI (GLLPML83C546088T)                                                                                                    |
| Di aver gia' realizzato la forma<br>Di non voler usufruire dell'offe<br>all'azienda nel rispetto degli stan<br>sui alla Dgr 609 del 10.7.2012 (A | azione senza usufruire del catalogo regionale<br>oppure<br>erta formativa pubblica e di svolgere la formazione internamente<br>ndard indicati all'art.50 del Regolamento 47/R e delle disposizioni di<br>II B). |
| Scaricare il modello 18 compila                                                                                                    | rlo, firmarlo ed infine, caricarlo sul sistema                                                                                                    |
| Allegato Modello 1B                                                                                                    | Modello 18 da scaricare                                                                                                    |
|                                                                                                    | Di aver gia' realizzato la form<br>Di non voler usufruire dell'offe<br>all'azienda nel rispetto degli sta<br>cui alla Dgr 609 del 10.7.2012 (A<br>Scaricare il modello 18 compilo<br>Allegato Modello 18        |

Figura 17

Dopo aver riempito il campo relativo all'apprendista e aver spuntato l'opportuna opzione, occorre eseguire l'operazione di compilazione del modello 1B. Quest'operazione si articola nei seguenti step:

#### Primo step

Si scarica il file pdf del modello 1B cliccando sull'icona "Modello 1B.pdf".

#### Secondo step

Si compila il modello 1B in ogni sua parte.

#### Terzo step

Si scannerizza il documento così compilato e si carica sul sistema mediante il pulsante verde di upload. Successivamente è comunque possibile apportare modifiche al modulo caricato sul sistema, scaricandolo nuovamente mediante il pulsante rosso di download.

## Quarto step

Si convalidano gli step precedenti mediante il pulsante di "Conferma". L'esito della procedura, infine, viene visualizzato mediante un messaggio di pop-up.

# Utente soggetto attuatore (Agenzia Formativa)

Dopo aver effettuato l'operazione di login nell'ambiente Comunicazioni Online, si accede ad una nuova pagina in cui è possibile selezionare il link Patto Formativo (Integrato).

Solo nel caso in cui l'Agenzia Formativa abbia assunto apprendisti, può come azienda, compilare i

modelli 1A e 1B secondo le modalità descritte nei paragrafi precedenti.

| Applendisidio                                                                          |                          | A CONTRACT OF THE ACCOUNTS OF THE ACCOUNTS OF | 2 |
|----------------------------------------------------------------------------------------|--------------------------|----------------------------------------------------------------------------------------------------|---|
| Home Guida al sito                                                                     |                          |                                                                                                    |   |
| Help online<br>In questa funzione è possibile scegliere l'azienda per accedere alle fu | nzioni di apprendistato. |                                                                                                    |   |
| Selezionare Azienda                                                                    | Modello 1A               |                                                                                                    |   |
| LA FORTEZZA SRL                                                                        | Modelic 1B               |                                                                                                    |   |
|                                                                                        | Patto Formativo          |                                                                                                    |   |
|                                                                                        |                          |                                                                                                    |   |
|                                                                                        |                          |                                                                                                    |   |
|                                                                                        |                          |                                                                                                    |   |
|                                                                                        |                          |                                                                                                    |   |
|                                                                                        |                          |                                                                                                    |   |
|                                                                                        |                          |                                                                                                    |   |
|                                                                                        |                          |                                                                                                    |   |
|                                                                                        |                          |                                                                                                    |   |

### Figura 18

# Patto formativo Integrato

All'interno di questa pagina viene presentato un form parzialmente compilato da completare.

| Home Guida al sito                                         |                                                                           |     |
|------------------------------------------------------------|---------------------------------------------------------------------------|-----|
| Help online<br>In questa funzione è possibile compilare    | e il <b>Patto Formativo</b> scaricare i file da firmare e farne l'uploc   | rd. |
| Area Territoriale                                          |                                                                           |     |
| Agenzia Formativa                                          | Azienda                                                                   |     |
| Apprendista                                                | Joegi                                                                     |     |
| Scaricare i modelli compilarli, firma                      | rli ed infine, caricarli sul sistema                                      |     |
| Patto Formativo Integrato                                  | Comunicazione Richiesta Voucher                                           |     |
| Patto Formativo Integrato<br>Patto Formativo Integrato.pdf | Comunicazione Richiesta Voucher<br>Comunicazione Richiesta<br>Voucher.pdf |     |

Figura 19

L'operazione di compilazione del patto formativo si articola seguendo i seguenti step.

# Primo step

Mediante due menu a tendina denominati "azienda" e "apprendista", si selezionano rispettivamente l'azienda e l'apprendista che hanno concordato il patto formativo.

## Secondo step

Si scarica il file pdf del patto formativo cliccando sull'icona "Patto Formativo Integrato.pdf". Si scarica il file pdf della comunicazione richiesta voucher cliccando sull'icona "Comunicazione Richiesta Voucher.pdf".

# Terzo step

Si stampano e si compilano, in ogni loro parte, i due documenti scaricati.

# Quarto step

Si scannerizzano i due documenti così compilati e si caricano sul sistema mediante i loro rispettivi pulsanti verde di upload. Successivamente è comunque possibile apportare modifiche al documento caricato sul sistema, scaricandolo nuovamente mediante il pulsante rosso di download.

## Quarto step

Si convalidano gli step precedenti mediante il pulsante di "Conferma". L'esito della procedura, infine, viene visualizzato mediante un messaggio di pop-up.